# VISITKINGSROAD.FI OHJEET v1.3 16.3.2023

Visitkingsroad.fi on Kuninkaantien toimijoiden eli kuntien, yritysten, yhdistysten ja nähtävyyksien oma yhteisö.

Näiden ohjeiden avulla luot yhteisöön itsellesi näkyvän digitaalisen paikan kartalle. Kohteesi saa olla korkeintaan 5 km päässä Kuninkaantiestä, poikkeustapauksissa n. 10 km.

Kysy lisäohjeita, jos olet epävarma. Tervetuloa Kuninkaantielle!

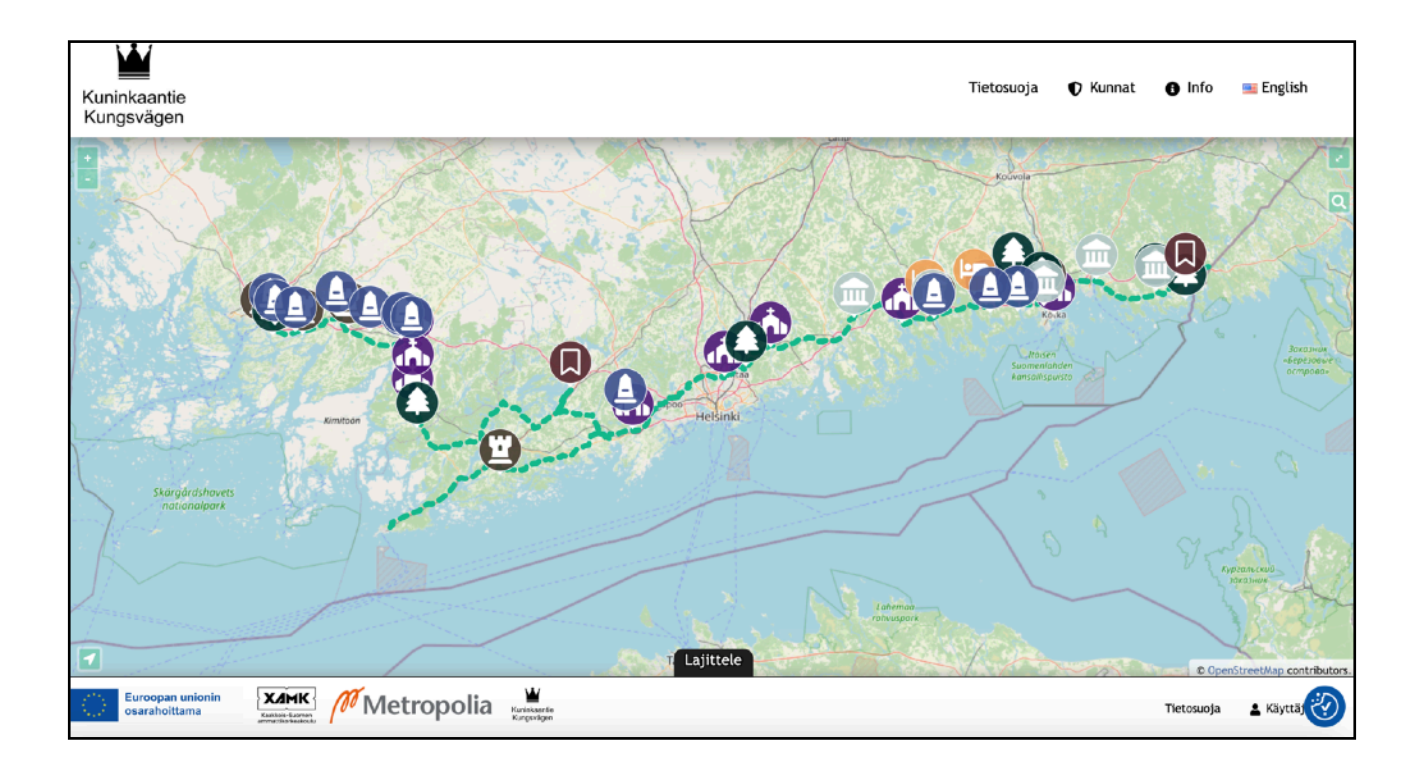

# KÄYTTÄJÄTUNNUKSEN LUOMINEN

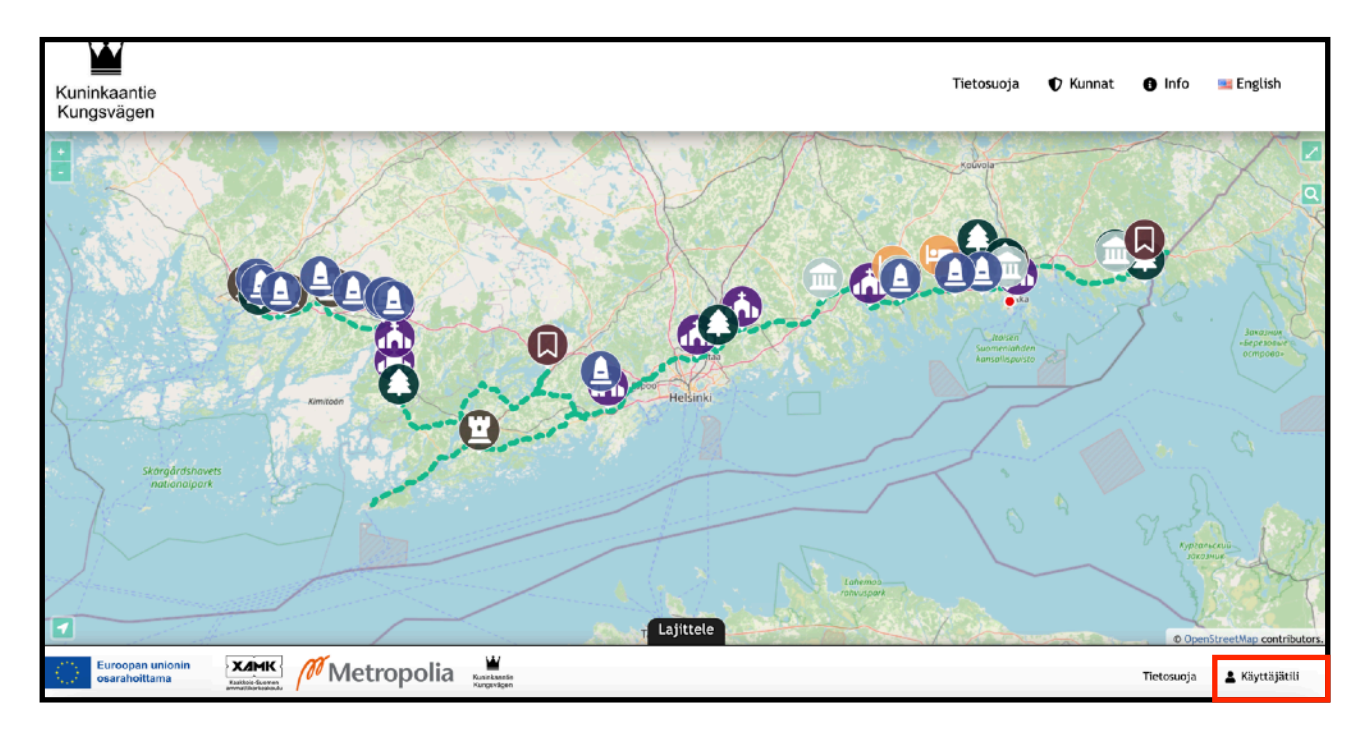

- Navigoi osoitteeseen <u>https://visitkingsroad.fi</u> ja valitse oikeasta alakulmasta **Käyttäjätili**.

- Avautuvalta kirjautumissivulta valitse Rekisteröidy.

| Yritys Kirja                                      | utuminen     |  |
|---------------------------------------------------|--------------|--|
| Käyttäjänimi tai Sähköpostiosoite *               |              |  |
| Salasana *                                        |              |  |
| <ul> <li>Pidå minut kirjautuneena sisä</li> </ul> | ăn           |  |
| Kirjaudu sisään                                   | Rekisteröldy |  |
| Unohditko sa                                      | alasanasi?   |  |

|                      | · |  |
|----------------------|---|--|
| ayttajanimi *        |   |  |
|                      |   |  |
| tunimi               |   |  |
| - Arran Frank        |   |  |
| akunimi              |   |  |
| ritysnimi *          |   |  |
|                      |   |  |
| ähköpostiosoite *    |   |  |
|                      |   |  |
| ialasana "           |   |  |
|                      |   |  |
| /ahvista Salasana  ° |   |  |
| Vahvista Salasana    |   |  |
|                      |   |  |

- Täytä tietosi lomakkeeseen ja sen jälkeen valitse rekisteröidy.

- Saat ilmoittamaasi sähköpostiin vahvistuksen.

- Kuninkaantie Ry käsittelee rekisteröitymisesi ja kun yhdistys on hyväksynyt sen, saat sähköpostiin ilmoituksen siitä erikseen.

- Kun rekisteröitymisesi on **hyväksytty**, voit kirjautua alustalle. Lähetämme hyväksymisestä erikseen spostin.

- Jos et saa vahvistusviestiä tai jokin tuntuu hankalalta, voit olla yhteydessä **info@kuninkaantie.info** 

# KÄYTTÄJÄTILI

#### - Kirjaudu sisään alustalle osoitteessa https://www.visitkingsroad.fi/fi/yritys-kirjautuminen/ tai alustan pääsivun oikeassa alareunassa olevasta "Käyttäjätili" painikkeesta.

| Käyttäjänimi tai Sähköpostiosoil | te "         |
|----------------------------------|--------------|
| Salasana *                       |              |
| Pidă minut kirjautuneena si      | sään         |
| Kirjaudu sisään                  | Rekisteröidy |

Käyttäjätilin hallinnassa voit muokata omia tietojasi.

|    |                                                  |   | Kayttajatila   |  |
|----|--------------------------------------------------|---|----------------|--|
|    |                                                  |   | B Keymann      |  |
|    |                                                  |   | Gyldjinimi 1   |  |
|    |                                                  |   | B-ULB          |  |
|    | Test Till                                        |   | Dar ler i      |  |
|    | Record profile                                   |   | Teri           |  |
| 8  | KAMICETT                                         | > | Sourieri       |  |
| *  | Veilde selenere                                  | 2 | 70             |  |
| ۵. | Walphyp                                          | > | Shidpositovite |  |
|    | Teers Linux ed. (McLand. care)                   |   |                |  |
|    |                                                  |   |                |  |
|    | Privile SuperSuperSuperSuperSuperSuperSuperSuper |   |                |  |
|    |                                                  |   |                |  |
|    |                                                  |   |                |  |
|    |                                                  |   |                |  |
|    |                                                  |   |                |  |

|  | Voit | myös | vaihtaa | salasanasi | täältä. |
|--|------|------|---------|------------|---------|
|--|------|------|---------|------------|---------|

|   |                   |   | Käyttäjättö<br>* Vehtsukaus<br>Rädoristaus |
|---|-------------------|---|--------------------------------------------|
|   | Testi Tra         |   | Talaseu '                                  |
| 2 | R2/28(80)         | > | Vervice Salesona *                         |
| * | kerinda solasiana | > | Weivista Salasana                          |
| • | Noturing          | > | Padd Granu                                 |
|   |                   |   |                                            |

Lisäksi voit hallinnoida miten tietosi näkyvät sivustolla ja tarvittaessa poistaa tilisi.

|                    | Käyttäjätli                                                              |
|--------------------|--------------------------------------------------------------------------|
|                    | A Ylartybys                                                              |
|                    | Nilote profit i haleminiscute 💿                                          |
|                    | 8 n                                                                      |
| Testi Tili         | Latas theose (i)                                                         |
| As no profile:     | Salitä adizeaneal vahvistaaliseal henküläinihtobilen tietetesi viennin.  |
| 8 system           | Science                                                                  |
| * Valuale selarane | Papelli Helan                                                            |
| C Yholipingys      | Postatietar ()                                                           |
|                    | Splitik selesananal valivistaakaani henkiläikohtaisee tiintojen poisten. |
|                    | Science Pyreli Kintegor poliaci                                          |
|                    |                                                                          |
|                    | - Palacita Hadriphopo                                                    |
|                    |                                                                          |
|                    |                                                                          |
|                    |                                                                          |

Jos unohdat salasanasi, voit palauttaa sen sisäänkirjautumissivulla,

| Yritys Kirja                                     | autuminen    |
|--------------------------------------------------|--------------|
| Käyttäjänimi tai Sähköpostiosoit                 | e *          |
| Salasana *                                       |              |
| <ul> <li>Pidá minut kirjautuneena sis</li> </ul> | ään          |
| Kirjaudu sisään                                  | Rekisteröldy |
| Unohditko                                        | salasanasi?  |

# SISÄLLÖN LUOMINEN ALUSTALLE

### - Kirjaudu sisään alustalle osoitteessa https://www.visitkingsroad.fi/fi/yritys-kirjautuminen/

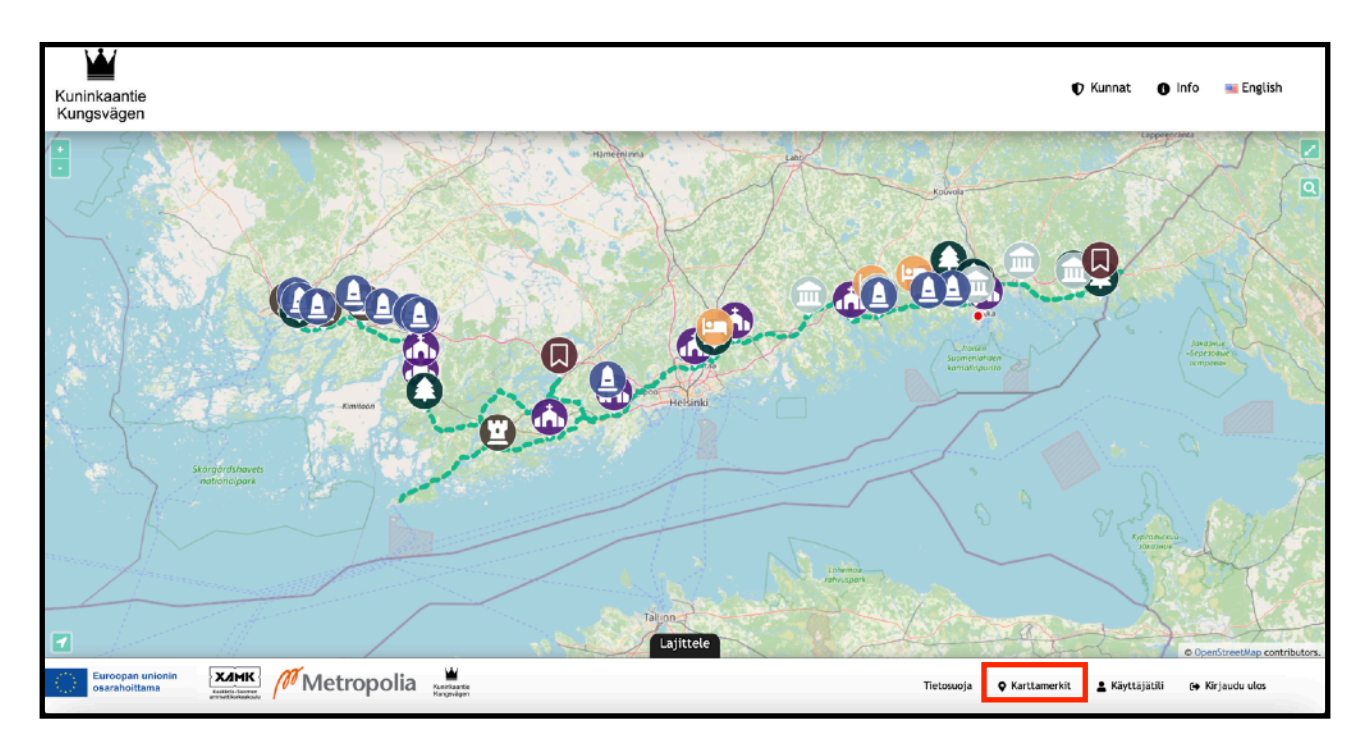

- Alapalkissa oikealla löytyy ikoni ja teksti karttamerkit.

- Karttamerkit johtaa ohjausnäkymään.
- Koska sivusto on monikielinen, niin tarkista, että "näytä kaikki kielet" on valittuna!

| 🕍 😤 Kuninkaantie | 🛨 Uusi 😋 Naytä kaikki kielet                                                                                                    |                                 |                              | Tervehdys, Testi Tili 📗 |
|------------------|----------------------------------------------------------------------------------------------------|---------------------------------|------------------------------|-------------------------|
| Ohjausnäkymä     | English Suoda a sisältöä kielen mukaan                                                                                                    |                                 |                              |                         |
| Map Markers      | Popup Maker detected an issue with your file system's ability and is unable to create & save cached assets for your p check your flesystem and contact your hosting provide to ensure Popup Maker can create and write to cache files. | opup styling and settings. This | may lead to suboptimal perfo | rmance. Please          |
| Lisää uusi       | Keep current method<br>Learn more                                                                                                    |                                 |                              |                         |
|                  | Map Marker Lisää uusi<br>Kaikki (47)   Julkaistut (46)   Luones (1)   Roskakori (58)<br>Kaikki päivämäärät v ) Kaikki kategoriat v Suodata                                                                                             |                                 |                              |                         |
|                  | Otsikko                                                                                                    | Kirjoittaja                     | Kategoriat                   | Päivämäärä              |
|                  | No Map Markers Found Otsikko                                                                                                    | Kirjoittaja                     | Kategoriat                   | Päivämäärä              |
|                  |                                                                                                    |                                 |                              |                         |

- Ohjausnäkymässä vasemmalta voit valita "Media" ja ladata kuvatiedostosi alustalle.
- Luodaksesi uuden kohteen alustan kartalle valitse Map Markers ja sieltä Lisää uusi.

- Luo kohteelle nimi kohdassa **lisää otsikko.** Tämä ei näy käyttäjille, vaan se on järjestelmää ja hallintaa varten.

- Valitse kohteellesi kategoria. Voit valita useamman kategorian.

| Add new Map Marker                                                                                              |                                                               |
|----------------------------------------------------------------------------------------------------|---------------------------------------------------------------|
| Lisää otsikko                                                                                                   | Julkaise A V A                                                |
|                                                                                                    | Tallenna luonnos Esikatsele                                   |
| Description A V A                                                                                               | 9 Tila: Luonnos                                               |
| Finnish Description                                                                                             | Näkyvyys: Julkinen                                            |
|                                                                                                    | Lähetä tarkastettavaksi                                       |
| Suomenkielinen teksti tulee tähän                                                                               |                                                               |
|                                                                                                    | Kategoriat A V A                                              |
|                                                                                                    | Kaikki kategoriat Käytetyimmät                                |
| - Alternational Activity of the second second second second second second second second second second second se | Kirkot (Churches)                                             |
| English Description                                                                                             | Luontokohde (Outdoors)                                        |
|                                                                                                    | Majoitus (Accommodation) Museot (Museums)                     |
| Englanninkielinen teksti tulee tähän                                                                            | Muu (Other)                                                   |
|                                                                                                    | Muu Nantavyys (Other Attraction)     Ruokapaikka (Restaurant) |
|                                                                                                    |                                                               |

- Featured image on tuotekortissa ylimpänä näkyvä otsikkokuva. Voit valita siihen minkä tahansa kuvan menemällä ohjausnäkymässä kohtaan Media ja kopioimalla mediakirjastostasi sen kuvan URL-osoitteen, jonka valitset pääkuvaksi.

| Featured Image | ^ | ~ |  |
|----------------|---|---|--|
| Header Image   |   |   |  |
| 8              |   |   |  |

- Voit valita kuvan menemällä ohjausnäkymässä kohtaan Media.

| Mediakirjasto [Isää uusi]                                            |                                       |
|----------------------------------------------------------------------|---------------------------------------|
| Pud                                                                  | ota siirrettävät tiedostot tähän X    |
|                                                                      | Suurin sallittu tiedostokoko: 512 Mt. |
| Kaikki mediatiedostot 🗸 Kaikki päivämäärät 🗸 Valitse useita kerralla | Etsi                                  |
|                                                                      |                                       |
|                                                                      | Näytetään 1 / 1 mediakohteesta        |

- Klikkaa haluamaasi kuvaa ja kopioi oikealla oleva URL-osoite.

| Liitteen tiedot                                                                                                    |                                                                                                    | $\langle \rangle$ ×                                                               |
|----------------------------------------------------------------------------------------------------|----------------------------------------------------------------------------------------------------|-----------------------------------------------------------------------------------|
|                                                                                                    | Siirretty: 16.3.2023<br>Siirtänyt: Teeti Tili<br>Tiedoston nimi: 100.4306-1-scaled.jpg<br>Tiedoston typpi: knage/jpeg<br>Tiedostokoko: 111 ti<br>Koko: 2560 kertas 2283 piksellä<br>Aikuperäinen kuva: <u>1MG_4396-1 ipg</u> |                                                                                   |
|                                                                                                    | Vaihtoehtoinen teksti                                                                                                    |                                                                                   |
| And the second second sec |                                                                                                    | Opi kuvailemaan kuvan tarkoitusta. Jätä tyhjäksi, jos kuva     on koristeellinen. |
|                                                                                                    | Otsikko                                                                                                    | IMG_4306                                                                          |
|                                                                                                    | Kuvateksti                                                                                                    |                                                                                   |
|                                                                                                    | Kuvaus                                                                                                    |                                                                                   |
|                                                                                                    | Tiedoston URL-osoite:                                                                                                    | https://www.visitkingsroad.fi/wp-content/upload                                   |
| N.                                                                                                    | Kieli                                                                                                    | Kopici verkko-osoite leikapõydälle                                                |
|                                                                                                    | Näytä liitteen sivu   Muokkaa                                                                                                    | lisätletoja   Poista pysyvästi                                                    |
| Muokkaa kuvas                                                                                                    |                                                                                                    |                                                                                   |

- Liitä kopioimasi osoite Featured Image kohtaan Header Image.

| Featured Image                                                                 |
|--------------------------------------------------------------------------------|
| Header Image                                                                   |
| Tttps://www.visitkingsroad.fi/wp-content/uploads/2023/03/IMG_4306-1-scaled.jpg |
|                                                                                |

- Syötä kohteesi karttakoordinaatit kohtaan Location - Map Coordinates. Tämä luo kohteen ikonin kartalle.

Löydät ne helpoiten menemällä <u>Google Mapsiin</u> ja siellä klikkaamalla karttakohtaa hiiren oikealla näppäimellä. Saat näkyviin listan, jossa ensimmäisenä on koordinaatit.

- Jos kohteesi rakennusvuosi on relevantti tieto, voit syöttää sen **Year of construction** -kohtaan.

| Location - Map<br>Coordinates | ~ × * |
|-------------------------------|-------|
| Latitude                      | \$    |
| Longitude                     | ¢     |
| Year of construction          | ~ ¥ . |
| Year of construction          | \$    |

Kohdassa **Name** voit syöttää kohteesi suomenkielisen ja englanninkielisen nimen. Jos ne ovat yksi ja sama **muista täyttää molempiin kohtiin suomenkielinen nimi.** 

Kohtaan Links syötetään verkkosivun ja mahdollisen verkkokaupan URL-linkit. Jos sinulla ei ole verkkokauppaa, jätä se kohta tyhjäksi.

Jos sinulle **ei ole** englanninkielistä sivua erikseen tai sivustosi osaa lukea käyttäjän selaimen kielen automaattisesti, niin täytä siinä tapauksessa **suomenkielisen** verkkosivun osoite kohtaan **English Website link.** 

| Name                                   | ^ | ~      | * |
|----------------------------------------|---|--------|---|
| Finnish Name                           |   |        |   |
|                                        |   |        |   |
|                                        |   |        |   |
| English Name                           |   |        |   |
|                                        |   |        |   |
|                                        |   |        |   |
| Links                                  | ^ | $\sim$ | * |
| Website Link                           |   |        |   |
| Example: https://kuninkaantie.fi       |   |        |   |
| ®                                      |   |        |   |
|                                        |   |        |   |
| Webstore Link                          |   |        |   |
| Example: https://kuninkaantie.fi/store |   |        |   |
| 6                                      |   |        |   |
|                                        |   |        |   |
| English Website Link                   |   |        |   |
| 0                                      |   |        |   |
|                                        |   |        |   |
| English Webstore Link                  |   |        |   |
| 0                                      |   |        |   |
|                                        |   |        |   |

Contact information - täytä tähän ne yhteystiedot, jotka haluat, että näkyvät asiakkaille alustalla.

| Contact Information | $\land \lor \land$ |
|---------------------|--------------------|
| Email               |                    |
|                     |                    |
| Disease             |                    |
| Phone               |                    |
|                     |                    |
| Address             |                    |
|                     |                    |

**Video** - jos sinulla on kohteestasi esittelyvideo esimerkiksi YouTube -palvelussa, voit laittaa sen linkin kohtaan **Video URL**. Näet videon esikatselun automaattisesti linkin alla.

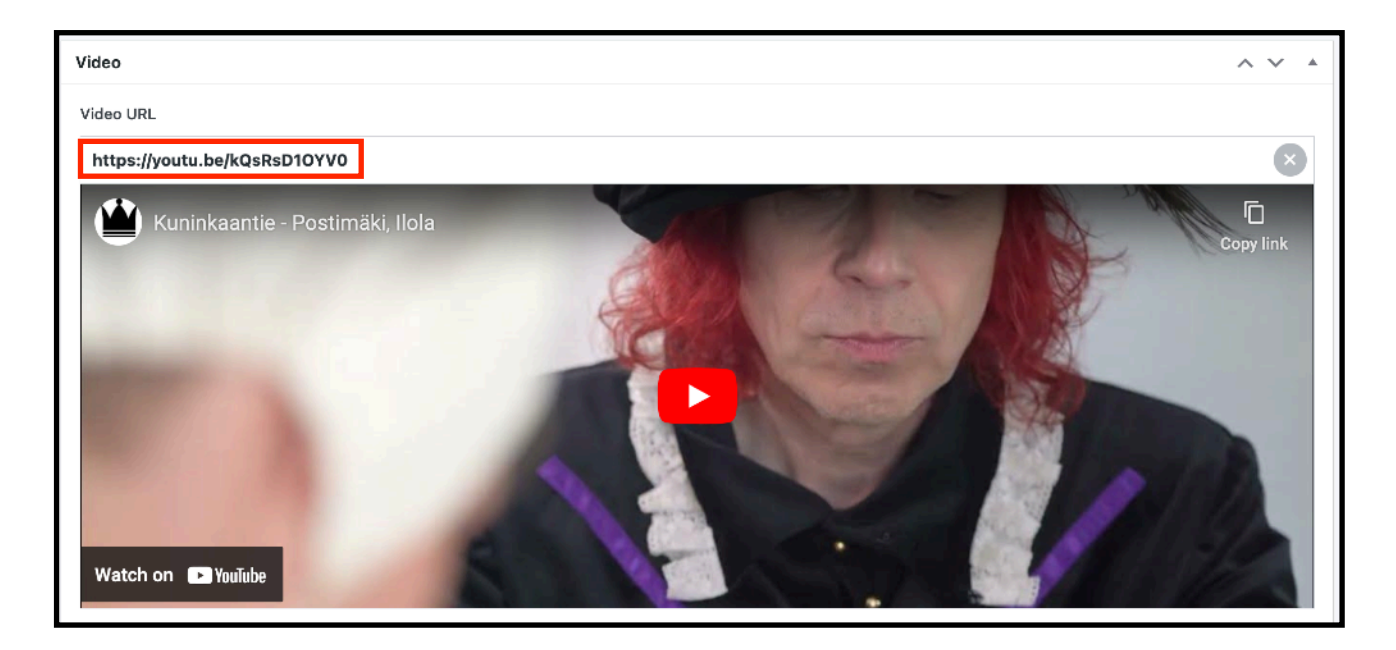

**360 Panoramas -** jos sinulla on 360-kameralla kuvattuja 2:1 kuvasuhteella olevia panorama-kuvia, voit ladata ja liittää ne tuotekorttiin tässä.

| 360 Panoramas                      | <u>^ `</u> | ~ | * |  |
|------------------------------------|------------|---|---|--|
| Images                             |            |   |   |  |
| Please use equirectangular images. |            |   |   |  |
|                                    |            |   |   |  |
| Add Images                         |            |   |   |  |

### Image Gallery - Kuvagalleria

| Image Gallery | ^ ` | × *    |
|---------------|-----|--------|
| Images:       |     |        |
|               | D   | lelete |
| Add Field     |     |        |

Lisää kuva valitsemalla **Choose file**. Tämä valinta vie sinut **Media**-sivulla, jossa voit ladata lisää kuvia tai valita tähän jo aikaisemmin lataamisia kuvatiedostoja.

(Voit lisätä enemmän kuvia valitsemalla Add Field, joka luo uuden kuvapaikan kuvagalleriaan.)

Valitse haluamasi kuva ja valitse Media-sivun oikeasta alareunasta Valitse.

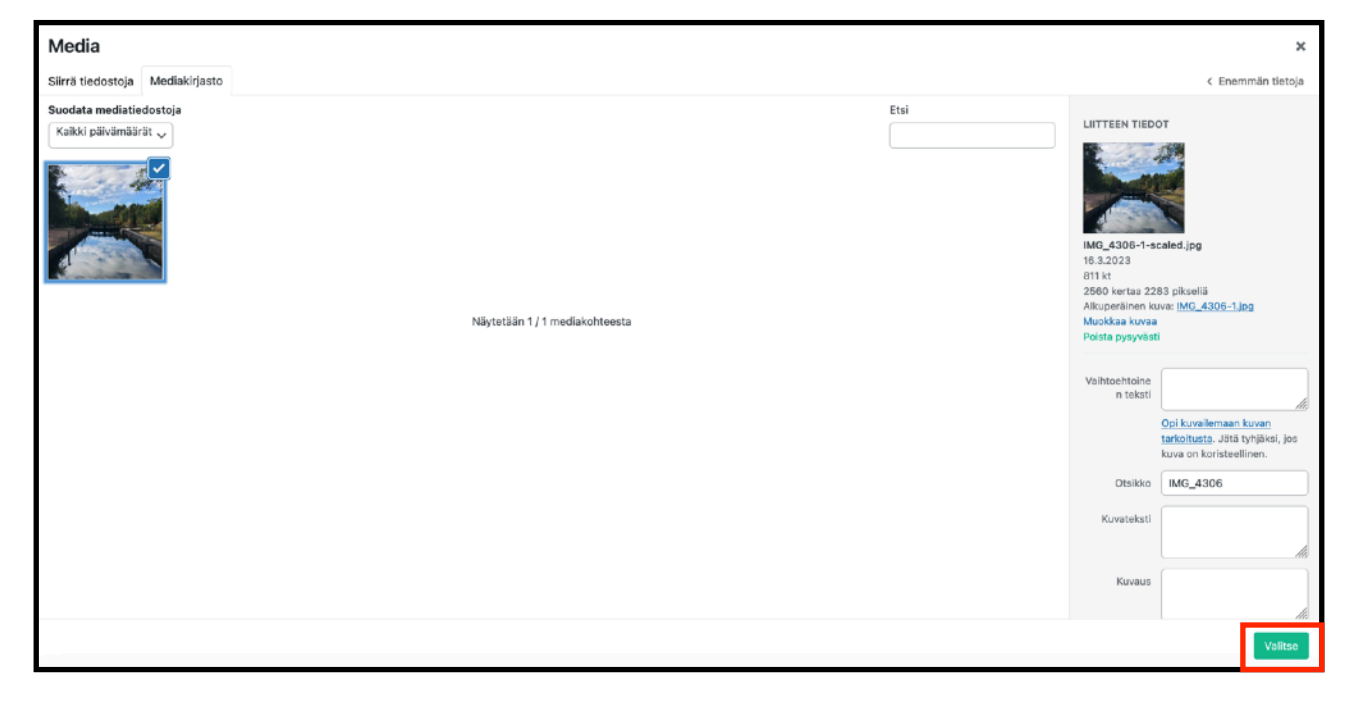

Näet tämän jälkeen valitsemasi kuvan ja sen esikatselun Image Gallery - Mediakirjastossa.

| Image Gallery                                                                  | $\wedge \vee \wedge$ |
|--------------------------------------------------------------------------------|----------------------|
| Images:                                                                        |                      |
| https://www.visitkingsroad.fi/wp-content/uploads/2023/03/IMG_4306-1-scaled.jpg | Delete               |
| Choose file                                                                    |                      |
| Add Field Valitse Add Field lisätäksesi lisää kuvia                            |                      |

### Palaa takaisin sivun oikeaan yläkulmaan.

Valitse "**Tallenna luonnos**", jos haluat jatkaa kohteen työstämistä myöhemmin.

Voit valita **Esikatsele** nähdäksesi miltä kohteesi ja sen tiedot näyttävät alustalla.

Kun painat **Lähetä tarkastettavaksi,** kohde siirtyy Kuninkaantie Ry:lle tarkastettavaksi.

Kun kohde on hyväksytty, se julkaistaan alustalla.

| Julkaise           | ~ ~ *          |
|--------------------|----------------|
| Tallenna luonnos   | Esikatsele     |
| Tila: Luonnos      |                |
| Näkyvyys: Julkinen |                |
| Lähetä ta          | rkastettavaksi |

Jos olet Kuninkaantie ry:n jäsen, saat lisäksi käännöspalveluita sekä Kuninkaantien kuvapankin käyttöösi jäsenmaksua vastaan. Kysy lisää jäsenasioista ja sivuston käytöstä info@kuninkaantie.info

## USEIN KYSYTYT KYSYMYKSET

### Onko sivuston yhteys suojattu?

Kyllä, sivusto käyttää SSL-suojaus- ja salausprotokollaa.

#### Käytetäänkö alusta evästeitä ja kerääkö sivusto käyttäjätietoa?

Ainoa eväste alustalla on Google Analytics. Löydätte tietosuojaselosteen täältä: <u>https://www.visitkingsroad.fi/fi/tietosuoja/</u>

### Voiko yhdellä kohteella olla useampi ylläpitäjä tai käyttäjä?

Ei. Yhtä kohdetta hallinnoi aina yksi käyttäjätili ja tunnus, joka on sidoksissa yhteen sähköpostiosoitteeseen.

### Jos haluan poistaa käyttäjätunnukseni ja datani alustalta, miten toimin?

Voitte poistaa tietonne käyttäjäprofiilin kohdasta "Privacy" tai olemalla yhteydessä info@kuninkaantie.info

#### Mitä jos hävitän salasanani?

Salasanan palautus löytyy sisäänkirjautumissivulta: <u>https://www.visitkingsroad.fi/fi/yritys-</u> <u>kirjautuminen/</u> kohdasta "**Unohditko Salasanasi**?"

#### Miten vaihdan sähköpostiosoitteeni järjestelmässä?

Löydätte sähköpostin vaihtamisen käyttäjäprofiilin kohdassa "Yhteystiedot".

| Yhteystiedot                  |                                                                                                    |
|-------------------------------|----------------------------------------------------------------------------------------------------|
| Sähköpostiosoite (pakollinen) | Jos muutat tätä, lähetämme vahvistusviestin uuteen sähköpostiosoitteeseesi. Uusi osoite ei tule käyttöön ennen vahvistusta. |
|                               |                                                                                                    |

#### Miten vaihdan salasanani?

Löydätte salasanan vaihtamisen käyttäjäprofiilin kohdassa "Kirjautumisen hallinta".

| Kirjautumisen hallinta |                     |
|------------------------|---------------------|
| Uusi salasana          | Aseta uusi salasana |

### Minkälaisia kuvakokoja alustalla tulisi käyttää?

- Suosittelemme **Featured Image - Otsikkokuvaksi** 1:1 maksimissaan 1MB kuvaa. Voitte kuitenkin käyttää mitä tahansa kuvagallerian kuvaa otsikkokuvana, mutta alusta rajaa silloin kuvan 1:1.

- **Galleriakuvat** voivat olla millä tahansa kuvasuhteella. Suosittelemme kuitenkin maksimitiedostokooksi 1MB.

Panoramakuvat / 360 -kuvat aina kuvasuhteella 2:1 ja mieluiten maksimissaan 7MB.